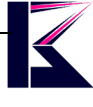

# ファームウェアの更新・アップグレード

VSTARCAM 社カメラ専用

#### 2022 年 5 月更新 K&Mサービス株式会社

-

**概要**: ファームウェアとは、ハードウェア制御するためのソフトを指します。 バグの修正、性能を安定させるため、定期的にファームウェアの更新ファイルが配布されます。 新しいバージョンへの更新は重要で、提供されたらなるべく早くアップグレードしてください。

**注意**: 下記方法で他社製品、違う型番の製品にファームウェア更新をしないでください。 手順を間違えたり、更新途中で電源が落とされたり、故障&復旧できなくなりますので、予めご了承ください。

アップグレード手順は以下の通りになります。

#### ー,スマホAPP(Eye4)より

- 1,新しいファームウェアは配布された場合、マイページの「アカウントと安全」に赤いマークが付きます。
- 2、赤いマークをタップして、最後「全て更新」をタップします。
- 3, 数分かかりますので、アップグレード完了したら、自動に再起動して完了です。

| 13:55 🖈               | al 🗢 🗩              | 13:47 🖈                                 | ul 🗢 🔲                   | 13:50 🖈 |                                             | al 🗢 🗩 |
|-----------------------|---------------------|-----------------------------------------|--------------------------|---------|---------------------------------------------|--------|
|                       |                     | く アカウント                                 | トと安全                     | <       | 更新                                          |        |
|                       |                     | メールアドレス登録                               |                          |         | 20                                          |        |
|                       |                     | メールアドレスとのバインドをお勧め<br>ドレスでEye4パスワードを再取得て | めします。バインドしたメールア<br>⁰きます  |         | 最新バージョン:48.82.179.15<br>旧バージョン:48.82.179.12 | 更新     |
|                       | 9                   | WeChat結合                                | バインド未実施 〉                |         |                                             |        |
| アカウントと安全              | >                   | WeChatを登録した後、WeChatを;<br>ます。            | 介してプッシュ通知を受信でき           |         | 20                                          | _      |
|                       |                     | 微博とバインド                                 | バインド済                    | AL DI   | 最新パーション:48.57.179.15<br>旧パージョン:48.57.179.13 | 更新     |
| <b>゠゚</b> ヘルブ         | >                   | 第三者アカウントでバインドした後、<br>るとこのEye4アカウントの内容と同 | 第三者アカウントでログインす<br>別期できます |         |                                             |        |
| ② 設定                  | >                   | パターンロック                                 | 無効 >                     |         |                                             |        |
| トラフィックデータ             | >                   | 端末弱いパスワード                               | >                        |         |                                             |        |
| () バージョン情報            | >                   | ファームウェア更新2<br>プライバシー安全のため、早めにファームウェ     | > アをアップグレートしてください!       |         |                                             |        |
|                       |                     |                                         |                          |         |                                             |        |
|                       |                     | アカウント取消<br><sub>アカウントを削除します。</sub>      | >                        |         |                                             |        |
|                       |                     | プライバシー                                  | -保護規約                    |         |                                             |        |
|                       | Ţ                   |                                         |                          |         |                                             |        |
| ()<br>メッセージ<br>トッフページ | ₹<br>₹1 <b>%</b> =У |                                         |                          | _       | 全て更新                                        |        |

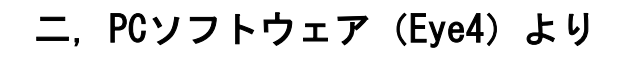

PCソフトウェア (Eye4) のダウンロード先: https://www.km-co.jp/products/

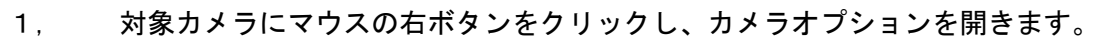

- 2, カメラの設定値—>取得—>ファームウェアのアップグレードに移動します。
- 3, チェックをクリックして、更新があれば新しいバージョンが表示されます。
- 4, アップグレード ー>はいー>警告等OK—>OK
- 5, 数分かかりますので、アップグレード完了したら、自動に再起動して完了です。

|    | 📧 オプション                                                                            | × |   |
|----|------------------------------------------------------------------------------------|---|---|
|    | 名前: 202C22Q<br>接続 アラーム 録画 カメラ設定値                                                   |   |   |
|    | 現在のカメラパラメータを取得するために、最初に"取得"ボタンをクリックしてください。パラメー<br>タ変更後は、必ず"適用"をクリックしてト"容を保存してください。 |   |   |
|    | 取得 適用<br>日付/時間 SD録画 アラーム ファームウェアのアップグレード ドデオ                                       |   |   |
| _  | 現在のバージョン: 48.82.179 12;EN179.30.82.20                                              |   |   |
| Pr | 新しいハーション: 48,8 - 179.15; 48.82.179.15<br>チェック 確認                                   |   | m |
| JU | システムファームウェアをアップグレードしますか?                                                           |   |   |
|    | (はい(Y) いいえ(N)                                                                      |   |   |
|    | <u></u> K 取消                                                                       |   |   |

下記図のような同じバージョンが表示された場合は、アップグレードは不要です。 赤い枠の右側のWeb UIのバージョンは、こちらからアップグレードできないため、ご放念ください。

| E | 日付 <b>/時間 SD</b> 翁 | 録画 アラーム        | ファームウェアの        | アップグレード 🛛 | ビデオ |
|---|--------------------|----------------|-----------------|-----------|-----|
| 1 | 現在のバージョン           | /: 48.82.179.1 | 5: N179.30.82.3 | 20        |     |
|   | 新しいバージョン           | . 48 82 179 19 | 48 82 179 15    |           |     |
|   | *10001 232         | . 10.02.175.12 | ,, 0.02.17 5.15 | アップクレート   |     |
|   | チェック               |                |                 |           |     |
|   |                    |                |                 |           |     |

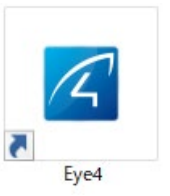

# 三. 専用ツール (IP Camera Finder) より

専用ツール (IP Camera Finder) のダウンロード先: https://www.km-co.jp/products/

IP Camera Finderをダウンロードして、デスクトップに解凍します。 カメラが表示されない場合、対象のNetWork Adapterを選択してください。 カメラのパスワードが不明の場合、リセットして初期パスワード8888888です。 自動と手動、二つのアップグレード方法をご案内します。

自動 (Smart Upgrade)、ファームウェアをダウンロードせず、1クリックでアップグレードします。

- 対象のカメラを選択します。 1,
- Smart Upgradeをクリックします。 2,
- Camera Passwordを入力して、Upgrade Firmwareをクリックします。 З,
- 完了したら、This upgrade is completedが表示されます。 4,

| 🔍 IP Camera Finder V | 1.0.0.7           |                                                                                                    | - 🗆 X                                                                            |
|----------------------|-------------------|----------------------------------------------------------------------------------------------------|----------------------------------------------------------------------------------|
| Current Computer     |                   | Camera Information                                                                                                    | English 🗸                                                                        |
| Network Adapter:     | Realtek AN $\sim$ | and an Creat Decreda                                                                                                    |                                                                                  |
| IP:                  | 192.168           | General Others Smart Upgrade<br>Smart upgrading reads to the automatic upgr                                                                        | ading of system firmware.                                                        |
| Sub Mask:            | 255.255           | System firmware is ne basic function of network<br>firmware package. Upgrading has certain risk. If<br>with compared technical account OOU40063117 | camera to realize system level<br>it is unknown, please contact                  |
| Gateway:             | 192.16            | The Columbia Steerin call support. QQ: 40002170                                                                                                    |                                                                                  |
| Primary DNS:         | 192.16            | 88:388. If it has been monified, please enter the<br>vefore the upgrade. Click the "Upgrade Firmwark                                               | admin and the password is<br>e account and password<br>e" button to complete the |
| Secondary DNS:       |                   | search and update of the atest firmware version                                                                                                    | 1.                                                                               |
| Cameras              |                   | Camera Account:                                                                                                    |                                                                                  |
| Mode Name            | IP Port           | Camera Password: 888888                                                                                                    | Upgrade Firmware                                                                 |
| C 20                 | 192.16            | Operation Log                                                                                                    |                                                                                  |
| C 20                 | 192.16            |                                                                                                    |                                                                                  |
| C 20                 | 192.168           |                                                                                                    |                                                                                  |
| C 20 !               | 192.168           |                                                                                                    |                                                                                  |
| C 20.                | 192.168.          |                                                                                                    |                                                                                  |
|                      |                   |                                                                                                    |                                                                                  |
|                      |                   |                                                                                                    |                                                                                  |
|                      |                   |                                                                                                    |                                                                                  |
| Count:5              | Export            |                                                                                                    |                                                                                  |
|                      | One Key Set       | Find Apply                                                                                                    | Close                                                                            |

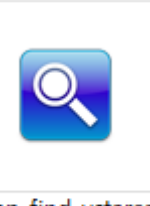

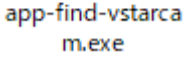

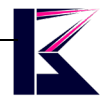

**手動 (Manual Upgrade)、**ローカルにファームウェアをダウンロードして、アップグレードします。 主にシステム障害時、以上の方法でファームウェアを更新できない場合のみに使う方法です。

- 1, 該当ファームウェアをダウンロードして、デスクトップに解凍します。
- 2, 対象のカメラを選択します。
- 3, Others—>Manual Upgradeをクリックして、パスワードを入力します。
- 4, カスタマーサポートのご案内通りに、System FirmwareかWeb UIのファイルを選択して、Upgradeします。
- 5, 数分かかりますので、アップグレード完了したら、自動に再起動して完了です。

| 🔍 IP Camera Finde | r V1.0.0.7       |              |             |                       | _            |    | $\times$ |
|-------------------|------------------|--------------|-------------|-----------------------|--------------|----|----------|
| - Current Compute | r                |              | Camera Info | rmation               | English      |    | ~        |
| Network Adapter   | Realtek          | s lan $\sim$ |             | thors, Great Up and a |              |    |          |
| IP:               | 192.168          |              | General     | Smart Opgrade         |              |    |          |
| Sub Mask:         | 255.255          |              | version:    | 48.82.179.12          |              |    |          |
| Gateway:          | 192.168          |              | MAC:        |                       |              |    |          |
| Primary DNS:      | 192.168          |              | DDNS Pas    | vord:                 |              |    |          |
| Secondary DNS:    |                  |              |             |                       |              |    |          |
| Cameras           |                  |              | Manual Up   | ograde                |              |    |          |
| Mode Name         | TP               | Port         |             |                       |              |    |          |
| C 20              | 192.168.: Upgrad | e Firmware   | <b>\</b>    |                       |              | ×  |          |
| C 20              | 192.168.:        |              | - V         |                       |              |    |          |
| C 20              | 192.168.:        | 🔿 Web UI     | Firmware    | System Firmware       |              |    |          |
| C 20              | 192.168.1        |              |             |                       |              |    |          |
| C 2(              | 192.168.: File:  | 7            |             | V203.7.1.10_VST       | ARCAM.bin Op | en |          |
|                   |                  |              |             |                       |              | _  |          |
|                   |                  | Upgra        | ade         | Exit                  |              |    |          |
|                   |                  |              |             |                       |              |    |          |
| Count:5           |                  | Export       |             |                       |              |    |          |
|                   | One              | Key Set      |             | Find Apply            | Clos         | se |          |

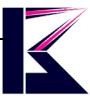

### 四, ブラウザ (Chrome、FireFox等) より <u>※2022年5月以前の機種のみ</u>

2022年5月以降の機種は、ブラウザからアクセスする方法は廃止となります。 詳しくはこちらご確認ください。 https://www.km-co.jp/news/archives/633

システム障害時、以上の方法でファームウェアを更新できない場合のみに使う方法です。 ブラウザにアクセス方法は下記RULをご参照ください。

https://www.km-co.jp/files/ipcam/browsersetting.pdf

- 1, 該当ファームウェアをダウンロードして、デスクトップに解凍します。
- 2, ブラウザにアクセスし、System Settings(システム設定)—>Maintenanceに移動します。
- 3, カスタマーサポートのご案内通りに、System FirmwareかWeb UIのファイルを選択して、Upgradeします。
- 4, 数分かかりますので、アップグレード完了したら、自動に再起動して完了です。

| IP Camera Options             |                          |                           |  |  |
|-------------------------------|--------------------------|---------------------------|--|--|
| 🖣 Network Settings            | Upgrade Camera Firmware  |                           |  |  |
| 💄 Alarm Settings              | Reboot Camera            | Reboot Camera             |  |  |
| Video Record                  | Restore Factory Settings | Restore Factory Settings  |  |  |
| 🔅 System Settings             | Upgrade System Firmware  | ファイルを選択 選択されていません Upgrade |  |  |
| - Camera Info                 | Upgrade Web UI           | ファイルを選択 選択されていません Upgrade |  |  |
| - Alias Settings              |                          |                           |  |  |
| - Date& ime Settings          |                          |                           |  |  |
| - Users <mark>e</mark> ttings |                          |                           |  |  |
| - PTZ Se <mark>t</mark> ings  |                          |                           |  |  |
| - Log 🚽                       |                          |                           |  |  |
| - Maintenance                 |                          |                           |  |  |
| 🕭 Back                        |                          |                           |  |  |

## 五, MicroSDカードより

システム障害時、インターネットまたはネットワークに接続できず、 以上の方法でファームウェアを更新できない場合のみに使う方法です。

- 1, MicroSDカードをFAT32形式でフォーマットします。
- 2, 弊社からご案内したファームウェアをダウンロードして、MicroSDカードに解凍します。
- 3, カメラの電源をOFFにして、MicroSDカードをカメラに挿し込みます。
- 4, カメラの電源をONにして、数分かかりますので、自動的にアップグレードされます。
- 5, アップグレード完了したら、再起動したら、MicroSDカードを取り出します。